# How to Hold Elections in EngageD

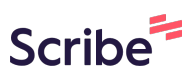

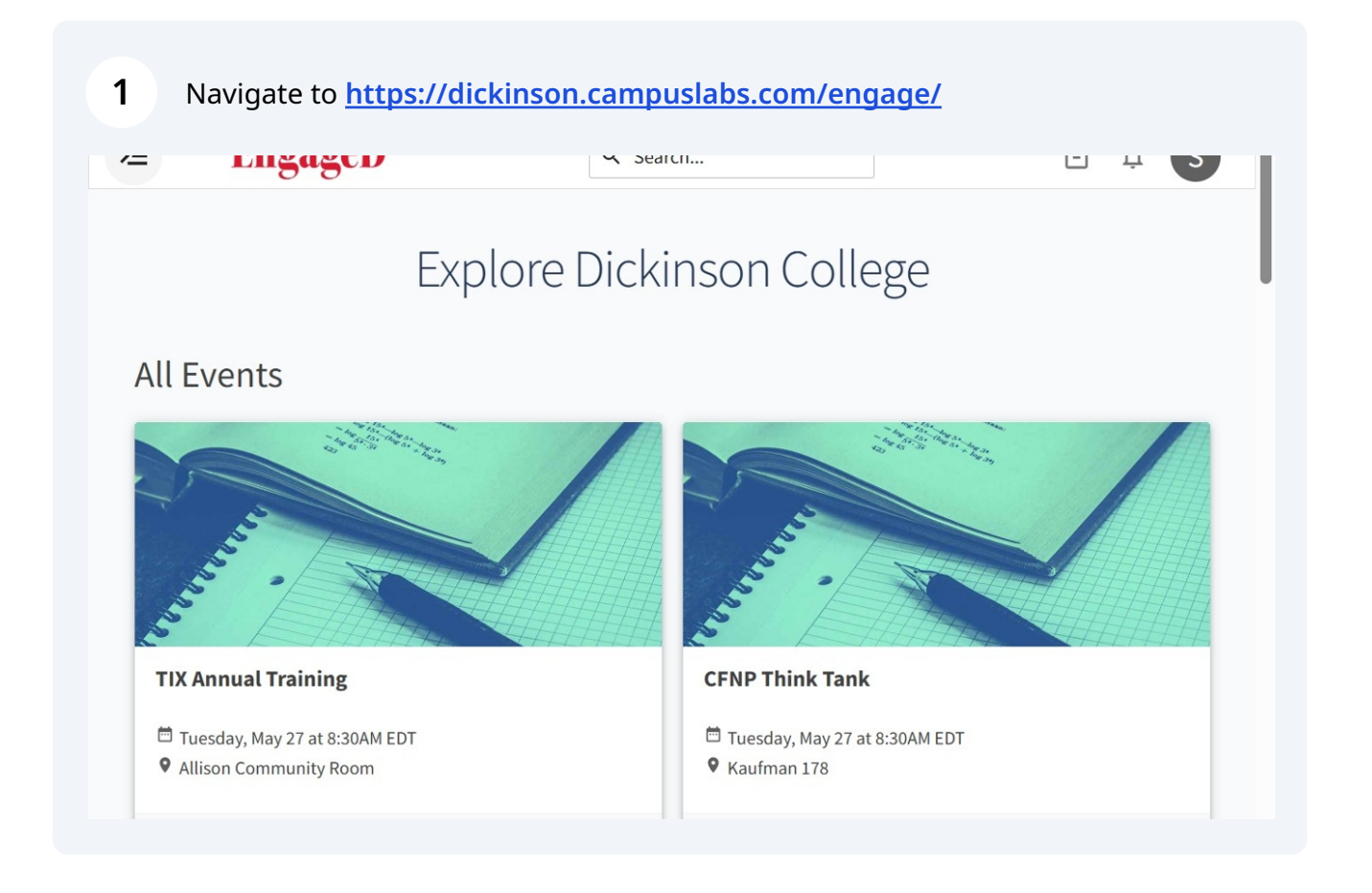

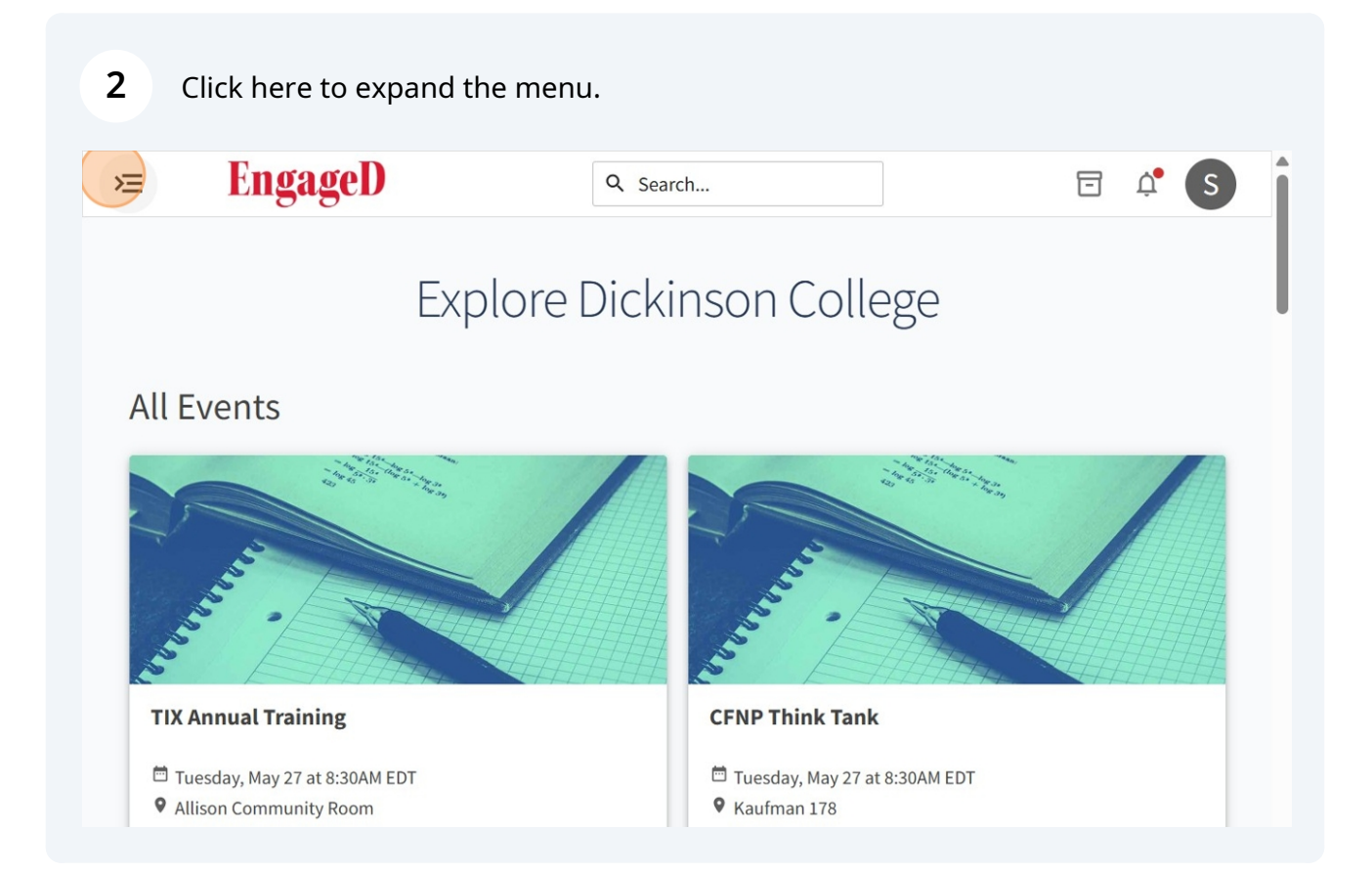

**3** Click on the organization in which an election is happening.

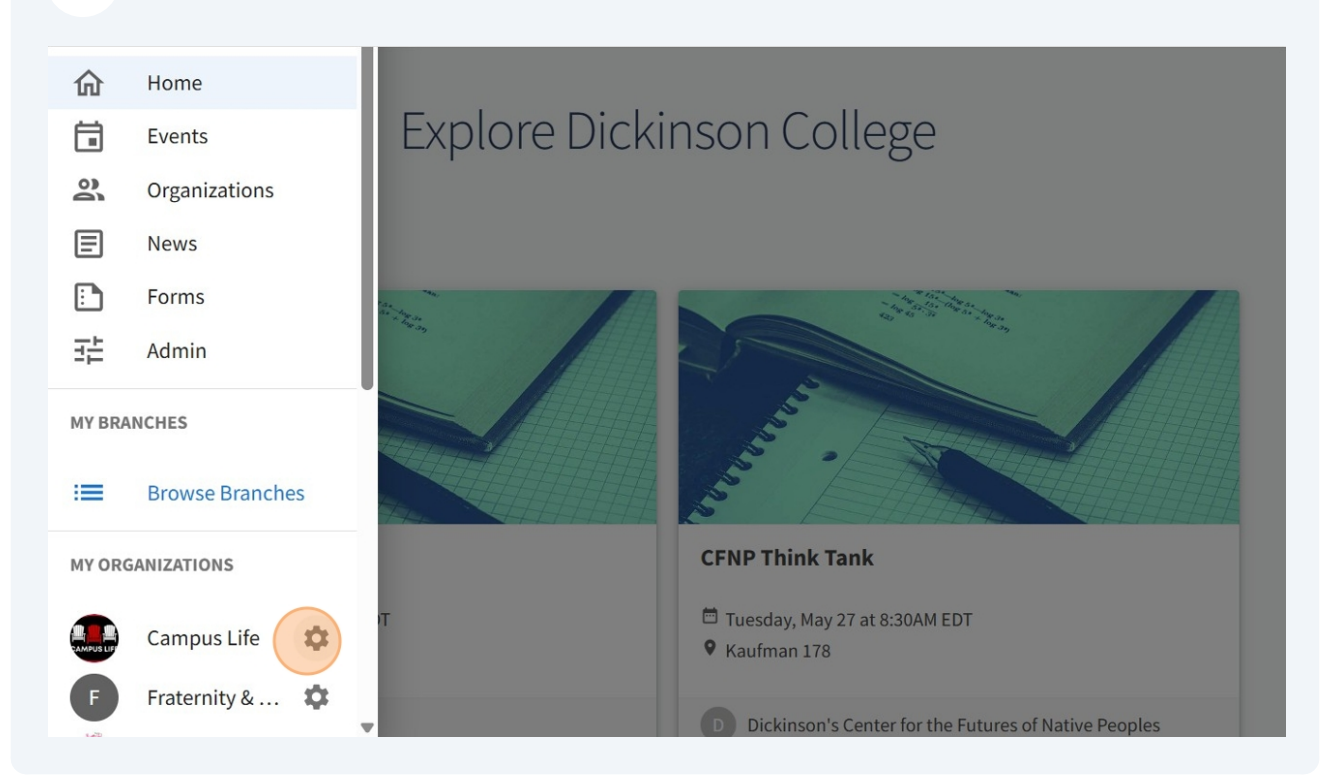

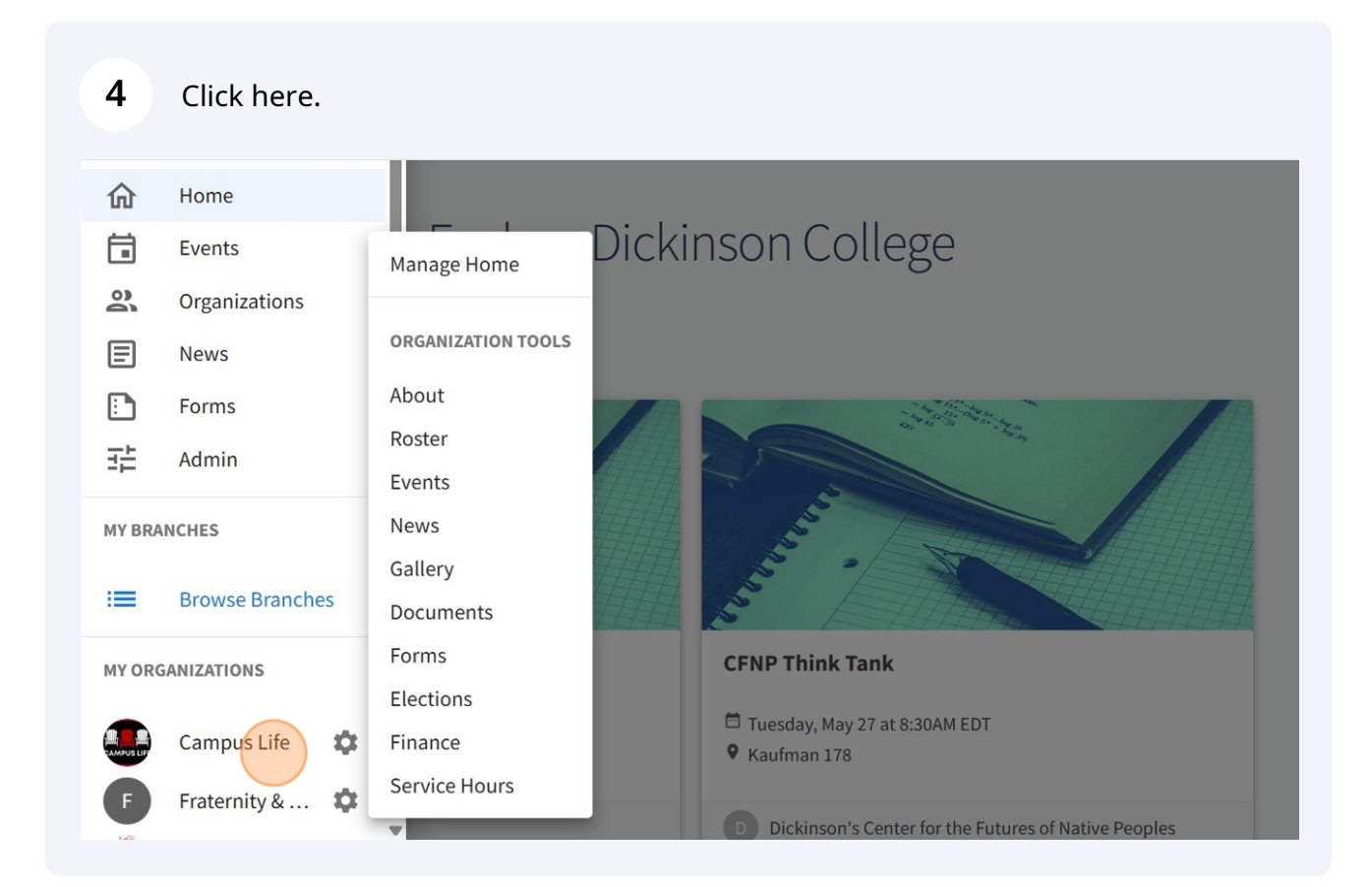

|                                  |                                                                   |                                                             | Manage Organization          |
|----------------------------------|-------------------------------------------------------------------|-------------------------------------------------------------|------------------------------|
|                                  | ampus Life                                                        |                                                             |                              |
| Campus Life in<br>located on the | cludes the offices of Residence<br>lower level of the HUB, across | e Life & Housing, Orientation, and<br>from the Underground. | l Student Activities. We are |
| Contact Info                     | rmation                                                           |                                                             |                              |
| 28 N College S                   | St                                                                |                                                             |                              |
| Carlisle, PA 17                  | 7013                                                              |                                                             |                              |
| USA                              | 56                                                                |                                                             |                              |
| F. 111-243-13                    |                                                                   |                                                             |                              |

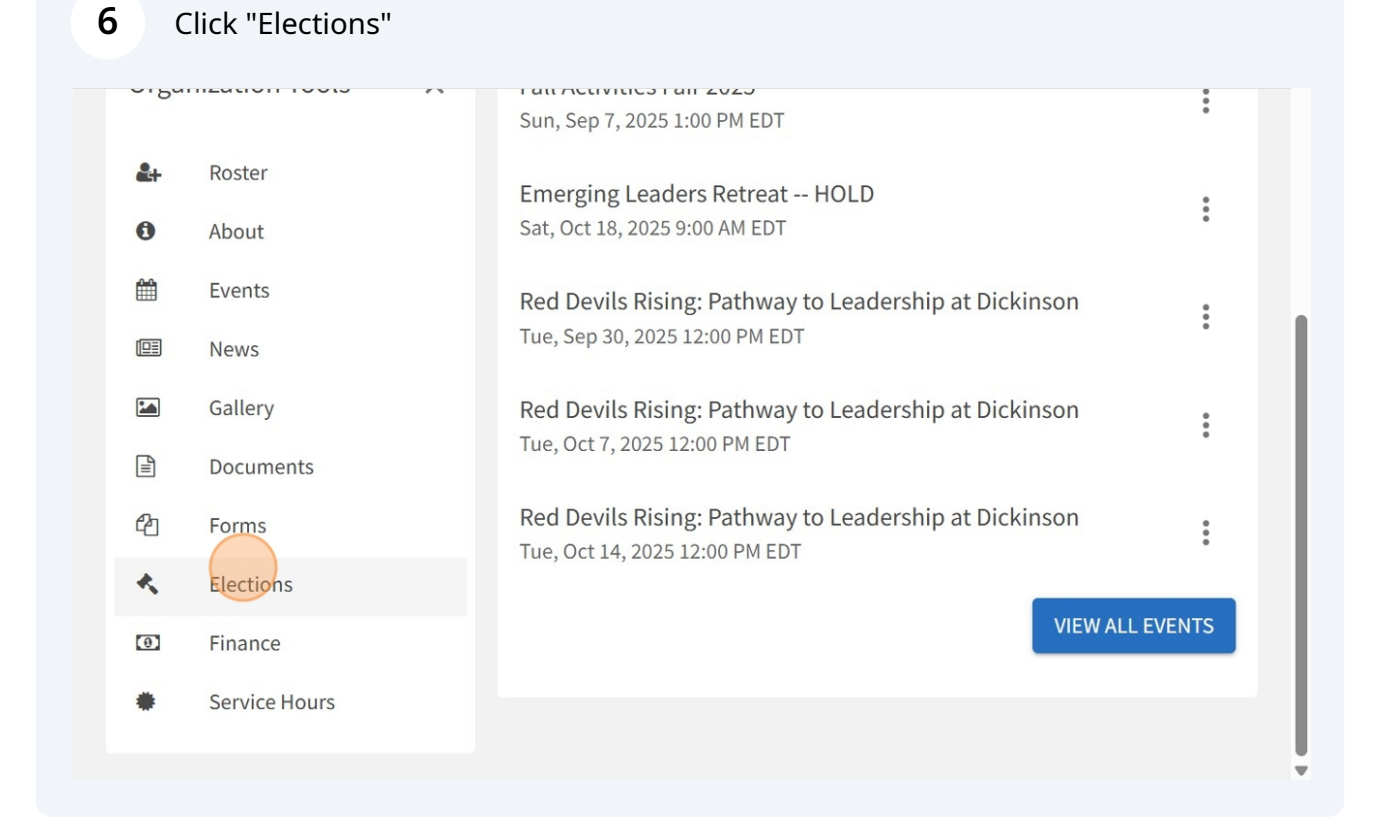

| EngageD               | Q Search           |                    | Ē ļ               |
|-----------------------|--------------------|--------------------|-------------------|
| Elections             |                    |                    | + CREATE ELECTION |
| Name -                | Start Date ¢       | End Date +         | Action            |
| Campus Life Elections | 5/22/2025 10:30 AM | 6/22/2025 10:30 AM | Publish           |
| howing 1 - 1 of 1     |                    |                    |                   |
| nowing 1 - 1 01 1     |                    |                    |                   |
| nowing 1 - 1 01 1     |                    |                    |                   |

| 8 | Title your election. |
|---|----------------------|
| - | The your creedom     |

| =            | EngageD                                   | Q Search           |                   | ☐ ↓ S                               |
|--------------|-------------------------------------------|--------------------|-------------------|-------------------------------------|
| Cre          | ate Election                              |                    | Form fields marke | d with an asterisk (*) are required |
| *Nan         | ne                                        |                    |                   |                                     |
| □ In<br>Addi | clude Instructions<br>tional Instructions |                    |                   |                                     |
| •            | → B I U % №                               | © E Ξ ∃ <i>8</i> % |                   |                                     |

# 9 Add instructions or a description for members to read before they vote.

**10** Set the duration of time to hold the election.

| Start Date and | Time              |                   |                                 |                |  |
|----------------|-------------------|-------------------|---------------------------------|----------------|--|
| 5/22/2025      | 10                |                   | ✓ 45                            | ~              |  |
| AM             |                   | ~                 |                                 |                |  |
| End Date and   | Time              |                   |                                 |                |  |
| 6/22/2025      | 10                |                   | ✓ 45                            | ~              |  |
| AM             |                   | ~                 |                                 |                |  |
| 🗹 Display an a | alert on the orga | nization homepage | when the election is active and | voting is open |  |
|                |                   |                   |                                 |                |  |

11 At the bottom, there are some additional settings to decide how you would like to hold your election. For example, would you like only people in your organization to be able to vote?

| Start Date and                                         | Time                                                  |                                                                              |                |
|--------------------------------------------------------|-------------------------------------------------------|------------------------------------------------------------------------------|----------------|
| 5/22/2025                                              | 10                                                    | ✓ 45                                                                         | *              |
| AM                                                     |                                                       | v                                                                            |                |
| End Date and T                                         | ime                                                   |                                                                              |                |
| 6/22/2025                                              | 10                                                    | <b>∨</b> 45                                                                  | ~              |
| AM                                                     |                                                       | ~                                                                            |                |
| <ul> <li>Display an a</li> <li>Only Allow L</li> </ul> | lert on the organization<br>Jsers Listed on the Roste | homepage when the election is active and v<br>r of this Organization to Vote | voting is open |

Click "Save" to move on to the next step.

| ☐ ACTIVE Start Date and Time |                              |                                   |                |  |
|------------------------------|------------------------------|-----------------------------------|----------------|--|
| 5/22/2025 10                 |                              | ✓ 45                              | ~              |  |
| AM                           | ~                            |                                   |                |  |
| End Date and Time            |                              |                                   |                |  |
| 6/22/2025 10                 |                              | <b>∨</b> 45                       | ~              |  |
| AM                           | ~                            |                                   |                |  |
| Display an alert on th       | e organization homepage      | when the election is active and v | voting is open |  |
| Only Allow Users Liste       | ed on the Roster of this Orc | vanization to Vote                | oung is open   |  |

### Click "Create Ballot" to add ballots to the election.

| ← BACK TO ELECTIONS                                    |                 |
|--------------------------------------------------------|-----------------|
| Campus Life President                                  |                 |
| PROPERTIES BALLOTS RESULTS PUBLISHING OPTIONS          |                 |
| Create ballots that will be included in your election. | + CREATE BALLOT |
|                                                        |                 |
|                                                        |                 |
|                                                        |                 |
|                                                        |                 |

**14** Title your ballot by the position or chair that the ballot is for.

| ×                                            | EngageD                                                                                                    | Q Search                                                                                                    | 🖻 🗘 🚺                                                                                          |
|----------------------------------------------|----------------------------------------------------------------------------------------------------|----------------------------------------------------------------------------------------------------|------------------------------------------------------------------------------------------------|
| Crea                                         | ate Ballot                                                                                                    |                                                                                                    |                                                                                                |
| *Name                                        |                                                                                                    |                                                                                                    |                                                                                                |
| Acces                                        | ss Restrictions                                                                                                    |                                                                                                    |                                                                                                |
| If <b>Gene</b><br>cases,<br>campu<br>more li | eral Access is enabled, all users you have n<br>you can Disable General Access to limit vot<br>is administrator if you need an eligibility lis<br>ists for your organization, you will see the l | nade this ballot available to will be able t<br>ing access for a ballot to a specific group<br>t created for your org election. If adminis<br>ists below. | to complete the ballot. In some<br>of users. Reach out to your<br>strators have enabled one or |
| Ge                                           | eneral Access                                                                                                    |                                                                                                    |                                                                                                |
|                                              | Enable Disable                                                                                                    |                                                                                                    |                                                                                                |
|                                              |                                                                                                    |                                                                                                    |                                                                                                |

# **15** Read through your options before clicking "Save" to move on to the next step.

| Red Devil                                                                    |                                                                                                    |
|------------------------------------------------------------------------------|----------------------------------------------------------------------------------------------------|
| Access Restr                                                                 | ctions                                                                                                    |
| f <b>General Acce</b><br>cases, you can<br>campus admin<br>more lists for ye | <b>ss</b> is enabled, all users you have made this ballot available to will be able to complete the ballot. In some<br>bisable General Access to limit voting access for a ballot to a specific group of users. Reach out to your<br>strator if you need an eligibility list created for your org election. If administrators have enabled one or<br>our organization, you will see the lists below. |
| General A                                                                    | Cess                                                                                                    |
| Enable                                                                       | Disable                                                                                                    |
|                                                                              |                                                                                                    |
|                                                                              |                                                                                                    |

**16** Choose the format for your ballots (multiple choice, single choice, ranking, etc.).

| ← BACK TO BALLOTS<br>Red Devil                                             |        | Sorm properties                                                   |
|----------------------------------------------------------------------------|--------|-------------------------------------------------------------------|
| <del>&lt;</del>                                                            | Page 1 | $\Rightarrow$                                                     |
| E PAGE LIST                                                                |        | PAGE PROPERTIES                                                   |
| Add New<br>Check Box List<br>Multiple answers to question (Choose several) |        | Radio Button List Single answer to question (Choose one from few) |
| Ī                                                                          |        | 109                                                               |

**17** Type "Do you vote for Red Devil? **tab** Yes **enter** No **enter** Abstain"

**18** Enter the question and the possible answers for which people can vote. You could also enter names into the answer portion for people to vote.

| Ad | یل<br>Tip: If you create a link to a YouTube or Vimeo video in your question, it will embed the video at the location of your link.<br>Answer Text |    |
|----|----------------------------------------------------------------------------------------------------|----|
|    | Place one answer per line                                                                                                    | П. |
| ļ  | Yes<br>No<br>Abstain                                                                                                    |    |
|    | CANCE                                                                                                    | iL |
|    | Enking<br>Prioritize multiple answers                                                                                                    |    |

### **19** Click "Back to Ballots" to see the rest of the ballots that have been created.

| <b>≔ EngageD</b>                                                            | Q Search         | ⊑ ¢ s           |
|-----------------------------------------------------------------------------|------------------|-----------------|
| ← <u>BACK TO BALLOTS</u><br>Red Devil                                       |                  | FORM PROPERTIES |
| ÷                                                                           | Page 1           | ÷               |
| <ul> <li>PAGE LIST</li> <li>Do you vote</li> <li>Yes</li> <li>No</li> </ul> | e for Red Devil? | PAGE PROPERTIES |
| Abstain                                                                     |                  |                 |

20 Click "Create Ballot" to add another.

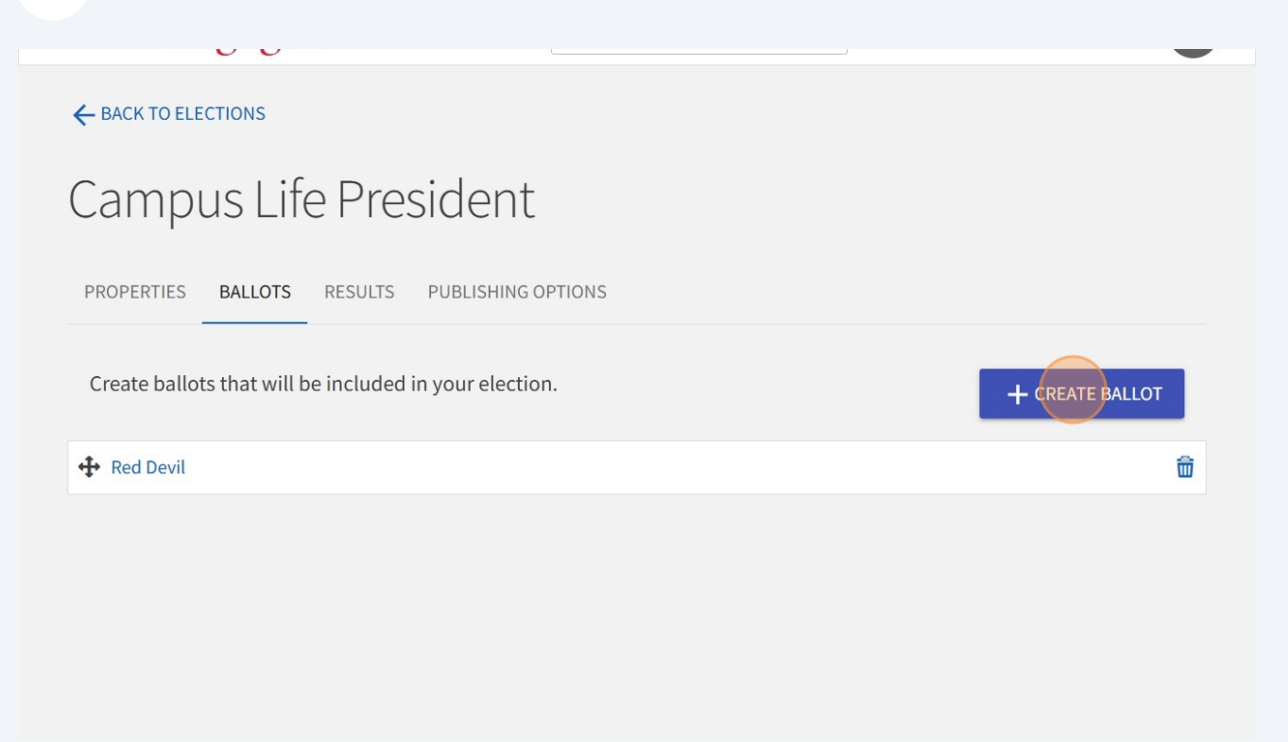

### 21 Click "Ok"

| Ad | ينظ<br>Tip: If you create a link to a YouTube or Vimeo video in your question, it will embed the video at the location of your link.<br>Answer Text |    |
|----|----------------------------------------------------------------------------------------------------|----|
| Γ  | Place one answer per line                                                                                                    | Π. |
|    | President Jones<br>Red Devil                                                                                                    |    |
| L  | OK CANCE                                                                                                    |    |
|    | Ranking<br>Prioritize multiple answers                                                                                                    |    |

## This is what the ballot will look like.

| >≡ En     | gageD                                                         | Q Search | ☐ ↓ S           |
|-----------|---------------------------------------------------------------|----------|-----------------|
| BACK TO B | <u>allots</u><br>Jent                                         |          | FORM PROPERTIES |
| <b></b>   |                                                               | Page 1   | $\rightarrow$   |
| PAGE LIST |                                                               |          | PAGE PROPERTIES |
|           | * Cast your vote for Vice Pre<br>President Jones<br>Red Devil | sident.  |                 |
| Add New   |                                                               |          |                 |

| EngageD                                   | Q Search          | ⊟ ¢° (S         |
|-------------------------------------------|-------------------|-----------------|
| - BACK TO ELECTIONS                       |                   |                 |
| Campus Life Presi                         | dent              |                 |
| PROPERTIES BALLOTS P                      | UBLISHING OPTIONS |                 |
| Create ballots that will be included in y | our election.     | + CREATE BALLOT |
| 🕂 Red Devil                               |                   | ŵ               |
| ✤ Vice President                          |                   | ŵ               |

### 24 You can click the dropdown by each ballot to view results.

| COPERTIES BALLOTS RESULTS PUBLISHING | GOPTIONS    |                       |
|--------------------------------------|-------------|-----------------------|
| w percentages based on:              | <b>↓</b> EX | PORT ALL VOTES        |
| The total number of votes cast       | _           | —                     |
| ○ The total number of voters 🤱       |             |                       |
| Red Devil                            |             | Voters: 0 👻           |
| Vice President                       |             | Voters: 0             |
| Results                              |             | ▲ EXPORT BALLOT VOTES |
| Question                             | Count       | Percent               |
| Cast your vote for Vice President.   |             |                       |
| President Jones                      | 0           | 0%                    |
| Red Devil                            | 0           | 0%                    |

25 Click "Publishing Options" to share the link to your elections within your group. You can also choose to have an alert on your organization homepage in EngageD.

| PROPERTIES     | BALLOTS        | RESULTS                    | PUBLISHING OPTIONS                                                                    |
|----------------|----------------|----------------------------|---------------------------------------------------------------------------------------|
| Display and    | alert on the d | organizatior               | n homepage when the election is active and voting is open                             |
| Vou may uso t  | he URL below   | when enco                  | ouraging others to vote in this election. You MUST use the URL below as election URLs |
| copied from yo | our browser    | address bar                | r will NOT work for other users.                                                      |
| Election Link  | nson.campu     | address bar<br>slabs.com/e | r will NOT work for other users.<br>engage/submitter/election/start/687447            |

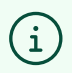

The election function can be used for many functions, not just voting for a new executive board. You can use it for constitutional updates, scheduling decisions, or anything else pertaining to your club.

It is *vital* that you update the your organization roster immediately after finishing elections.